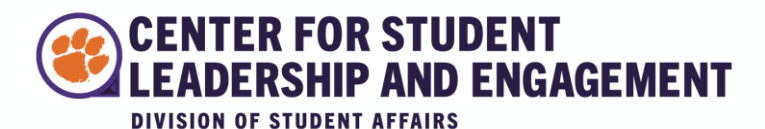

# **Graduate Student Organizations Budget Request Guide**

This guide will help you request funds for your organization.

# **Total Steps Include:**

- Submit Budget Request describing the purpose and the proposed itemized budget for your event.
- Attend GSG Finance Hearing on the first Tuesday of every month to discuss your request. This hearing attendance is mandatory, and GSG will not consider requests without hearing attendance.
- Receive confirmation about the funding amount via email.
- Submit a Funding Request with receipts and event attendance on TigerQuest
- Receive reimbursement for your event
- 1. Visit the TigerQuest homepage, and select your organization under **Memberships.** Then, Click on **Manage Organization** in the top right-hand corner.

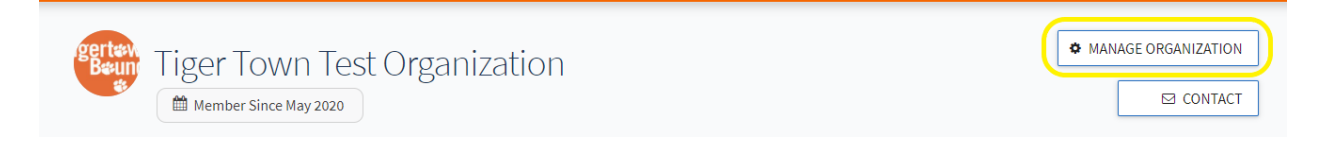

2. Click on the button to the left with three horizontal lines to access the **Organization Tools**. From the dropdown options on the left, select **Finance**.

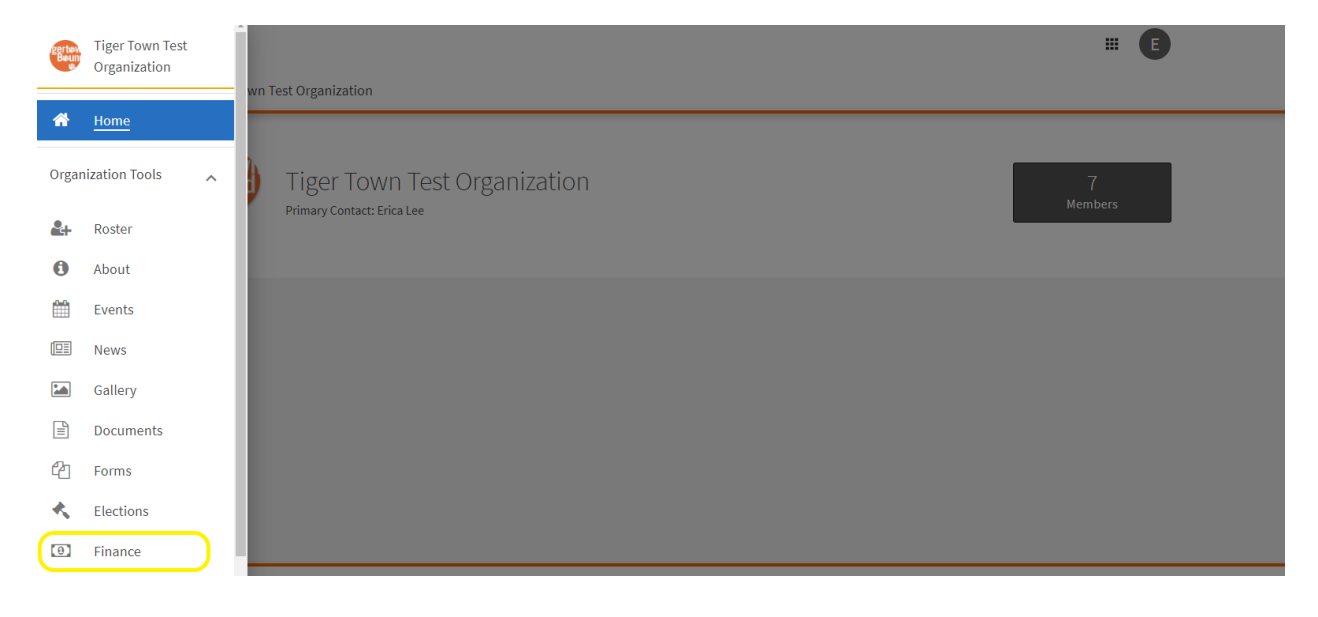

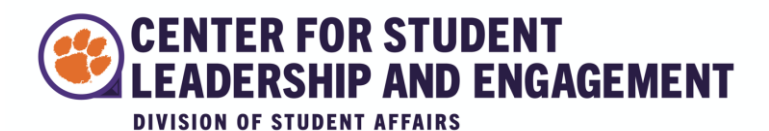

3. Select Create New Request, then select Create Budget Request.

| QUEST                          |                                       | # E                                                              |
|--------------------------------|---------------------------------------|------------------------------------------------------------------|
| ■ Tiger Town Test Organization |                                       |                                                                  |
|                                |                                       | 🔲 Help us improve this page                                      |
| Finance Requests               |                                       | ACCOUNTS CREATE REQUEST                                          |
| Budget Purchase Funding        | All : 0 result                        | Sort by Subm<br>Create Budget Request<br>Create Purchase Request |
| Q Search purchase requests Q   | · · · · · · · · · · · · · · · · · · · | Create Funding Request                                           |
| Status All Statuses 👻          |                                       |                                                                  |

4. Click Graduate Student Organization Event Request to begin your submission.

| Create   | New Budget Request                                                                                                    |                                                       |   |
|----------|----------------------------------------------------------------------------------------------------|-------------------------------------------------------|---|
| Select   | a Process or Budget to Start Your Request                                                                                                    | Search                                                | ٩ |
| Process: | Graduate Student Government Funding This Request exists for registered Graduate student organizations interested in asking the Graduate Student Government (GSG) for sup organization's vevent. Each year, GSG allocates a portion of their yearly budget to be given back to Graduate Student Organization. The this request outlines the expectations and regulations for event funding. If any assistance is needed with this process, please contact t committee at gsgfinance@g.clemson.edu. Budget: Graduate Student Organization Event Request The section below includes itemized areas for allowed requests. | oport in their<br>first page of the<br>he GSG Finance |   |

# 5. Graduate Student Organization Event Request

The next few slides include the full request. Please fill out as much information as you can provide, since this will help Graduate Student Government review your request. Then, click **Next**.

# Budget: Graduate Student Organization Event Request REQUEST • Request Title (Required Field) Spring Kick-Off Party Description The purpose of this party is for our new officers to be recognized by the general body and to celebrate the start of a new semester. CANCEL

New Request: Graduate Student Government Funding

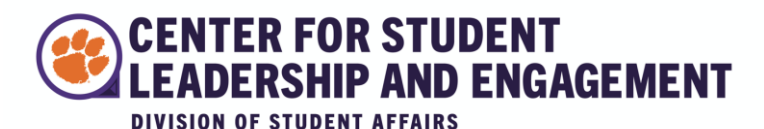

 Instructions. The next step includes instructions for the requirements and expectations of the Funding Process. Please read and review the entire set of instructions. Then, write your full name and click Next. At this point in the process, you will be able to save your progress for later and review it under your Forms in TigerQuest.

I acknowledge that I have carefully read the above information, and I understand the requirements and expectations of the Funding Request Process.

# 7. Additional Information:

| Continue to provide as accurate<br>information as possible for your<br>event request.                               | Spring Kick-Off Party<br>Requester and Organization Information                                                                                                    |  |  |  |  |
|----------------------------------------------------------------------------------------------------|----------------------------------------------------------------------------------------------------|--|--|--|--|
| You can also review your student<br>organization's roster using this<br>guide.<br>Once finished, click <b>Next.</b> | Please note that the money that this committee uses to fund graduate organizations comes from graduate students and is expected to benefit graduate students. Therefore, the more members of the Graduate Student Body that a request will benefit, the better. |  |  |  |  |
|                                                                                                    | * Clemson Email<br>elee8@clemson.edu                                                                                                    |  |  |  |  |
|                                                                                                    | * The current number of graduate student members in the organization (verified on<br>TigerQuest)<br>20                                                                                                    |  |  |  |  |
|                                                                                                    | * The current number of undergraduate students in an organization (verified on TigerQuest)                                                                                                    |  |  |  |  |

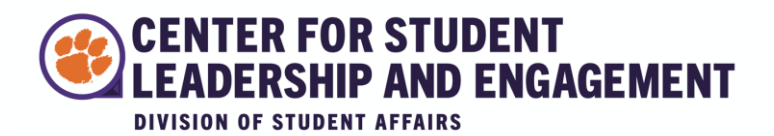

8. **Continue to fill out the sheet.** Please note that funds must be entered numerically, without dollar signs or other special characters. Once all of the Additional Information fields are completed, click **Next** to start filling in the budget.

| Please enter a whole number<br>* How much is your organization contributing financially to this event? |
|----------------------------------------------------------------------------------------------------|
| \$100                                                                                                  |
| * How much is your organization contributing financially to this event?                                |
| 100                                                                                                    |

9. The **Budget** should include every expense your organization would like to request funding for through Graduate Student Government. Once you've reviewed GSG's guidelines for funding and restricted purchases, click **Add Item** to start including items for your budget request.

| Budget: Gra   | duate Student Organ                          | ization Event Request               |                      |
|---------------|----------------------------------------------|-------------------------------------|----------------------|
| REQUEST       | ADDITIONAL INFORMATION                       | BUDGET                              |                      |
| Spring K      | ick-Off Party                                |                                     |                      |
| Requested To  | otal                                         |                                     | \$0.00               |
| Reviewer Adj  | usted Total                                  |                                     | \$0.00               |
| Sections (1)  |                                              | # of Line Items (0)                 | Amount               |
| General Expe  | enses                                        | 0                                   | \$0.00               |
| General Exp   | penses 2<br>hould include the total anticipa | ted/calculated costs for the event. |                      |
| A This sectio | n is requirea.                               |                                     | + ADD ITEM           |
|               |                                              | + ANOTHER "GENERA                   | AL EXPENSES" SECTION |
|               |                                              |                                     |                      |
| FINISH LATE   | ER                                           | P                                   | REVIOUS              |

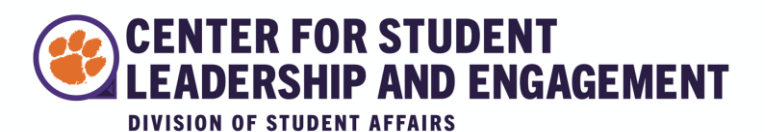

 Add line items, being careful to check the cost of single items and the total cost of items. For this example, we requested 30 Box Lunches at \$11.39 each, and the form automatically calculated the total for us.

| Name         |          |      |       |    |
|--------------|----------|------|-------|----|
| Everyday Box | Catering |      |       |    |
| Description  |          |      |       |    |
|              |          |      |       |    |
|              |          |      |       |    |
|              |          |      |       |    |
|              |          |      |       | h  |
| Quantity     |          | Cost | Total | li |

Add all the items needed using the Add Item feature.
 X Do not use the Add Another "General Expenses" Section.

| Budget: Graduate Student Org        | anization Event Request                 |                       |
|-------------------------------------|-----------------------------------------|-----------------------|
| REQUEST ADDITIONAL INFORMATIO       | N BUDGET                                |                       |
| Spring Kick-Off Party               |                                         |                       |
| Requested Total                     |                                         | \$341.70              |
| Reviewer Adjusted Total             |                                         | \$341.70              |
| Sections (1)                        | # of Line Items (1)                     | Amount                |
| General Expenses                    | 1                                       | \$341.70              |
| Budget Section:<br>General Expenses | cipated/calculated costs for the event. |                       |
| 1. Everyday Box Catering            | ood 3                                   | 0 x \$11.39 \$341.70  |
|                                     |                                         | + ADD ITEM            |
|                                     | ANOTHER "GENER                          | RAL EXPENSES" SECTION |
| FINISH LATER                        | <                                       | PREVIOUS SUBMIT       |

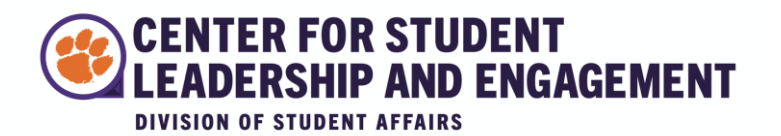

12. Once your request is completed, click Submit.

|                  |                                                                                                    |                 |                   |                      | -        | Preview a new version or this | hage of     |  |
|------------------|----------------------------------------------------------------------------------------------------|-----------------|-------------------|----------------------|----------|-------------------------------|-------------|--|
| Finance          |                                                                                                    |                 |                   |                      |          | CREATE NE                     | W REQUEST 🔻 |  |
| Submit financial | Submit financial requests for organization funding or purchases made. Please note that these requests are not tied to actual monies and are for information only. |                 |                   |                      |          |                               |             |  |
|                  |                                                                                                    | BUDGET REQUESTS | PURCHASE REQUESTS | FUNDING REQUESTS     | ACCOUNTS |                               |             |  |
| Tiger To         | wn Test Organizatic                                                                                                    | on Budget Requ  | ests              |                      |          | Search                        | ٩           |  |
| Status           | Request Name                                                                                                    |                 | Process           |                      |          | Submitted                     | Amount      |  |
| Submitted        | Spring Kick-Off Party                                                                                                    |                 | Graduate Studer   | t Government Funding |          | 12/11/2020,10:24AM            | \$341.70    |  |
|                  |                                                                                                    |                 |                   |                      |          |                               |             |  |

13. You will then be able to view your outstanding **Budget Requests** in your organization's **Finance** tab. Your organization's primary contact will also receive an email from TigerQuest to confirm receipt of your submission.

| Budget Submission              | n Confirmation: Spring Kick-Off Party                                                                                                    |                               |           |                                |
|--------------------------------|----------------------------------------------------------------------------------------------------|-------------------------------|-----------|--------------------------------|
| noreply@enga                   | ge.mail.campuslabs.com                                                                                                    | ← Reply                       | Keply All | $\rightarrow$ Forward $\cdots$ |
| To Erica Lee                   |                                                                                                    |                               |           | Fri 12/11/2020 10:24 AM        |
| (i) If there are problems with | how this message is displayed, click here to view it in a web browser.                                                                                                    |                               |           |                                |
|                                |                                                                                                    |                               |           |                                |
|                                |                                                                                                    |                               |           |                                |
|                                |                                                                                                    |                               |           |                                |
|                                |                                                                                                    |                               |           |                                |
|                                |                                                                                                    |                               |           |                                |
|                                | This message confirms receipt<br>submission for the request "Spi<br>Party".                                                                                                    | of your<br>ring Kick-Off      |           |                                |
|                                | Your submission will be reviewed a receive a message once it has been a message once it has been a message once it has been a message once it has been a measured on the second second s | and you will<br>en processed. |           |                                |
|                                | View Budget Req                                                                                                    | luest                         |           |                                |

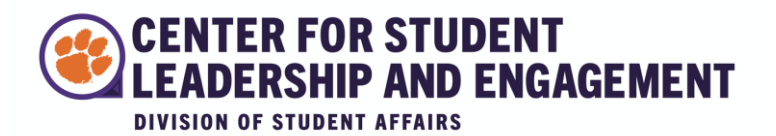

14. You can also review or withdraw your submission from the organization **Finance** tab, as well as seeing any progress made on your application.

| Spring Kick Off Party                                                                                                    |                                                    |          | Dec      | wet History                                |
|----------------------------------------------------------------------------------------------------|----------------------------------------------------|----------|----------|--------------------------------------------|
| Spring Nick-On Party                                                                                                    |                                                    |          | Req      | luest history                              |
| Requested Total                                                                                                    |                                                    | \$341.70 | <b>→</b> | Moved Forward to: Finance Committee Review |
| Reviewer Adjusted Total                                                                                                    |                                                    | \$341.70 |          | 12/11/2020, 11:11AM by Stephen Vicchio     |
| Sections (1)                                                                                                    | # of Line Items (1)                                | Amount   | ľ        | Submitted                                  |
| General Expenses                                                                                                    | 1                                                  | \$341.70 |          | 12/11/2020, 10.244AM by Enca Lee           |
| Budget Section:                                                                                                    |                                                    |          |          |                                            |
| Budget Section:<br>General Expenses<br>This section should include the total anticipat                                                       | ed/calculated costs for the event.                 |          |          |                                            |
| Budget Section:<br>General Expenses<br>This section should include the total anticipat<br>1. Everyday Box Catering Food                      | ed/calculated costs for the event.<br>30 x \$11.39 | \$341.70 |          |                                            |
| Budget Section:<br>General Expenses<br>This section should include the total anticipat<br>1. Everyday Box Catering Food                      | ed/calculated costs for the event.<br>30 x \$11.39 | \$341.70 |          |                                            |
| Budget Section:         General Expenses         This section should include the total anticipat         1. Everyday Box Catering       Food | ed/calculated costs for the event.<br>30 x \$11.39 | \$341.70 |          |                                            |
| Budget Section:<br>General Expenses<br>This section should include the total anticipat<br>1. Everyday Box Catering Food                      | ed/calculated costs for the event.<br>30 x \$11.39 | \$341.70 |          |                                            |

15. As an example, GSG may return your Budget Request for any edits, and you will receive an email. Click **View Budget Request** to view their comments and resubmit, if necessary.

| Your budget request Spring                | Kick-Off Party has been denied.                                                                                                    |         |             |                |           |
|-------------------------------------------|----------------------------------------------------------------------------------------------------|---------|-------------|----------------|-----------|
| N noreply@engage.mail.cam                 | puslabs.com                                                                                                    | S Reply | ≪ Reply All | → Forward      |           |
| If there are problems with how this messa | ne is displayed, click here to view it in a web browser                                                                                                    |         |             | Fri 12/11/2020 | 4:05 PIVI |
|                                           | e is anyphysiq, enclined to view is in a view provident                                                                                                    |         |             |                |           |
|                                           | Your budget request "Spring Kick-Off Party" for<br>the Graduate Student Government Funding<br>budget process has been denied.<br>Comments:<br>View Budget Request |         |             |                |           |
|                                           | You are receiving this email because you are a member of TigerQuest.                                                                                              |         |             |                |           |
|                                           | Manage your email preferences.                                                                                                    |         |             |                |           |

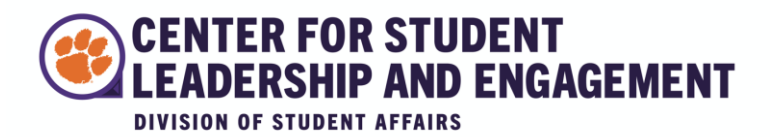

16. If your **Budget Request** submission is accepted by GSG, then your organization will submit a **Funding Request.** Return to the Organization Tools (see steps 1-3) and click **Create Funding Request.** 

| Finance Requests          |                | ACCOU        | NTS CREATE REQUEST                               |
|---------------------------|----------------|--------------|--------------------------------------------------|
| Budget Purchase Funding   | All : 0 result | Sort by Subm | Create Budget Request<br>Create Purchase Request |
| Q Search funding requests |                |              | Create Funding Request                           |
| Status All Statuses 👻     |                |              |                                                  |

# 17. Create Funding Request

In this section, fill out with as many details as possible. For Account, click Select.

| *Subject                                     |                                                                                             |  |
|----------------------------------------------|---------------------------------------------------------------------------------------------|--|
| Summer Kick-Off Party                        |                                                                                             |  |
| Description                                  |                                                                                             |  |
| The purpose of this party is for our new     | princers to be recognized by the general body and to celebrate the start of a new semester. |  |
| Requested Amount                             |                                                                                             |  |
| Requested Amount<br>\$ 341.70                |                                                                                             |  |
| Requested Amount<br>\$ 341.70<br>*Categories | *Account                                                                                    |  |

Select your organization's account. You will be able to see the total amount your organization has been approved to request in the Balance and the amount possible to request under Available.

Click **Select** to choose this account.

| ļ | Select Account ×   |                                         |        |          |           |                                 |
|---|--------------------|-----------------------------------------|--------|----------|-----------|---------------------------------|
|   |                    |                                         |        |          |           | ٩                               |
|   |                    | Name                                    | Parent | Balance  | Available | Organization                    |
|   | SELECT             | Tiger Town Test<br>Organization Account |        | \$341.70 | \$341.70  | Tiger Town Test<br>Organization |
|   | Showing 1 - 1 of 1 | I                                       |        |          |           |                                 |
|   | CANCEL             |                                         |        |          |           |                                 |

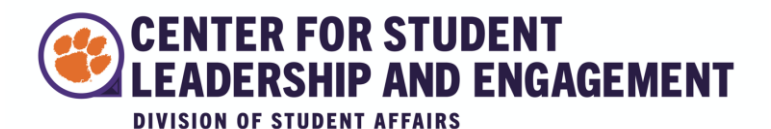

# 19. Create Funding Request, Continued

Continue filling out additional information, using the file formats requested.

### Additional Information

The Funding Request is exclusively for majority graduate student organizations. To request funds as a majority undergraduate student organization, please submit a Budget Request (for new money) or Purchase Request (for already allocated money). In summary, if you are a majority undergraduate student organization, please do not submit this form.

The form is to request reimbursement for already approved events. If you need to request approval for funds, please submit a Budget Request.

Please reach out to gsgfinance@g.clemson.edu with any questions.

\* What was the date of your event?

1/13/21

\* What is your Budget Request ID number?

(located in your original request for funds)

97940

\* What was your number of event attendees?

28

\* Please provide an itemized list of expenditures from the event.

| F<br>F | Ex.<br>Fotal Event Expenses: \$150.00<br>Pavilion Rent: Total \$50.00<br>Pizza from Ryan's PieHouse: 4 pizzas @0 \$25.00 each / Total \$100.00 |
|--------|----------------------------------------------------------------------------------------------------|
|        | 30 Box lunches \$11.39 each / Total \$341.70                                                                                                   |

\* Please attach a file outlining the names and Clemson email addresses of all attendees. Attendance.xlsx UPLOAD FILE

\* Please upload one PDF with all receipts from the event. Spring\_Kick\_Off\_Reciepts.pdf UPLOAD FILE

20. Once completed, click Submit Request. Graduate Student Government will be in contact regarding the status of your request.

SUBMIT REQUEST

CANCEL